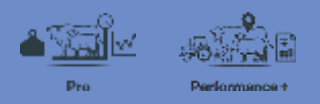

## **Viewing the Stock reconciliation**

In this video you will learn about how to view and maintain your Stock reconciliation.

Your Stock reconciliation is important for keeping track of the number of animals on your farm, and the related transactions such as births, purchases, deaths and sales.

| FARMIC | Book Land People II & | S Office         | 0 # 0 0 # 0 0 0 🙀 = ••••••• |                         |                |                           |  |
|--------|-----------------------|------------------|-----------------------------|-------------------------|----------------|---------------------------|--|
|        | 221<br>Marsgamure     | Weightes         | C.                          | O<br>Hadib & breading   | Produce.       | ( <b>Ph</b> )<br>Scruteg  |  |
|        | Boock Inter 🥥         | Condition system | 401 1010                    | Freedoof mage county    | Record produce | Bring stock home          |  |
|        | Charges, salache Rep. | Resort weights   | Breather and Assamp         | Anyogen                 | mip produce    | Receiving graving reveal. |  |
|        | Charge similar arises | Weight Largers   | . Salat                     | Health considered       |                | land graving stark        |  |
|        | Chore up Hill Sugs    |                  | ISS multilities             | Marting decing artaling |                |                           |  |
|        | trub lies             |                  | 0                           | Line damage lasts       |                |                           |  |
|        | Druft stark           |                  |                             | Inkadouge '             |                |                           |  |

To view your Stock rec, click Stock, Add or remove stock, then Stock reconciliation.

| Stock reconcilia                                                      | ation report              |                  |                     |               |                                                                                                    |                 |                                                     |         |     |                                                                                                    |   |                 |                                                                                                    |            |   |                         |
|-----------------------------------------------------------------------|---------------------------|------------------|---------------------|---------------|----------------------------------------------------------------------------------------------------|-----------------|-----------------------------------------------------|---------|-----|----------------------------------------------------------------------------------------------------|---|-----------------|----------------------------------------------------------------------------------------------------|------------|---|-------------------------|
| 3441 data<br>1-8-2018 🗇                                               | Crididate<br>21-8-2018    | G.               | - 94                | ul dae select | <b>1 2</b> 9                                                                                                    | uw engity c     | robanies -                                          |         |     |                                                                                                    |   |                 |                                                                                                    |            |   |                         |
| Access System<br>Earther, Marco, Deer 🔹                               | Nork days:<br>98 selected |                  | Vere<br>Ownerst     | trp 1         | 1                                                                                                    |                 |                                                     |         |     |                                                                                                    |   |                 |                                                                                                    |            |   |                         |
| Report tolies by brood . 💿<br>Brand                                   |                           |                  |                     |               |                                                                                                    |                 |                                                     |         |     |                                                                                                    |   |                 |                                                                                                    |            |   |                         |
| Select gaining +                                                      | b.                        |                  |                     |               |                                                                                                    |                 |                                                     |         |     |                                                                                                    |   |                 |                                                                                                    |            |   |                         |
|                                                                       |                           |                  |                     |               |                                                                                                    |                 |                                                     |         |     |                                                                                                    |   |                 |                                                                                                    |            |   |                         |
|                                                                       |                           |                  |                     |               |                                                                                                    |                 |                                                     |         |     |                                                                                                    |   |                 |                                                                                                    |            | Ì |                         |
|                                                                       |                           |                  |                     |               |                                                                                                    |                 |                                                     |         |     |                                                                                                    |   |                 |                                                                                                    |            | ļ |                         |
| Stock seconcilation fr                                                | um 1 Aug 2018             | to 31 Aug 2      | 101.8               |               |                                                                                                    | _               |                                                     |         |     |                                                                                                    |   | _               | _                                                                                                    |            | 1 |                         |
| Slock reconciliation fr                                               | om 1 Aug 2018             | to 31 Aug.2      | 201 N               |               |                                                                                                    |                 |                                                     |         |     |                                                                                                    |   |                 | _                                                                                                    |            |   | sist.                   |
| Slock veconcilation fr                                                | om 1 Aug 2010             | 10 31 Aug.3      | 1                   | and a         | the state of the state of the s | Summer S        | Latitude 2                                          | -       | 3   | ana a                                                                                                    | 3 | transitioni and | International Action of the International Action of the In |            |   | Desterned to the second |
| Slock reconcilation fr<br>Cottle Sheep                                | om 1 Aug 2010             | 10.31 Aug.)<br>] | ктон<br>1<br>1<br>0 | bathank .     | -                                                                                                    | Justitud #      | n Instanted                                         | -       | a a | a la constante de la constante de la constante | 3 | Itemiteriat     | Tark Chennel                                                                                                    |            |   | Omitme                  |
| Slock reconciliation fr<br>Cattle Sheep<br>Internet age Caw<br>R2 but | om 1 Aug 2010             | 10.31 Aug.)      | ютя<br>1<br>0<br>0  | antical<br>0  | -                                                                                                    | Transformer and | <ul> <li>c</li> <li>Interacto</li> <li>c</li> </ul> | April 1 | 1   | e and a second                                                                                                    | 3 | lambatad        | Internant                                                                                                    | anade<br>o |   | and a                   |

By default, the Stock rec will display the current month.

To change the date range, open the filter and select the date range you require or use the Quick date select for time periods like 'this financial year'.

You can set other filter options as well.

Click **View** to see your selected criteria.

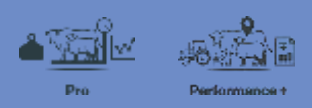

| ≡ Stock reconci      | liation report  |           |            |        |            |       |            |     |     |        |    |              |          | Test in. | (101446444) |
|----------------------|-----------------|-----------|------------|--------|------------|-------|------------|-----|-----|--------|----|--------------|----------|----------|-------------|
| Slock reconcillation | from 1 Aug 2018 | 10 31 Aug | 2018       |        |            |       |            |     |     |        |    |              |          |          |             |
| Cattle Sheep         | 1               |           |            |        |            |       |            |     |     |        |    |              |          |          | quit        |
|                      |                 | 1         | and a      | Sector | 1          | and a | Transmitte | ţ   | 1   | lath . | 3  | Inclusion of | The down | -        |             |
| Minuti age Con       | 74              | .0        | 0          |        | 0          | 0     | 6          |     | 0   |        |    | 0            |          | 0        | - 74        |
| 12.649               | 541             | 1 iii     | - 1        |        | 1          | 0     |            | 1.0 | .23 |        | 1  | 10           |          | ú.       |             |
| 10.04                | 339             |           |            |        | ö          | -0    | 14         |     | 102 | -      | 50 | 1.5          |          | 0        | 11          |
| Mass) Cell           |                 |           | 3          |        | <b>n</b> ) | ni.   | - 18       | 38  | ü   | 2      | 10 | (10          | ( 164    | 0        | 67          |
| Total                | 101             | .0.       | <u>.</u> u | . 4    |            | Ű.    | 40         | - 1 | 197 | 2      |    | <u>(0</u>    | 1.1      | 0.1      | .04         |

The Stock rec is broken down into Animal type and stock class.

The Stock rec shows the opening and closing stock tallies for the period you have selected.

It also shows what animal movements happened during that period and the tallies of stock involved.

| Animal transaction diary    |                |                                                             |                                                                   |                     |                |                  | ×  |
|-----------------------------|----------------|-------------------------------------------------------------|-------------------------------------------------------------------|---------------------|----------------|------------------|----|
| Thursday                    | 09 August 2018 | Death Det                                                   | ails                                                              |                     |                |                  |    |
| Deaths 2 Cattle, 2018 Mixed |                | Estimated                                                   | date of death                                                     | 9 Aug 2018 (st      | tart of day)   |                  |    |
|                             |                | Animals                                                     |                                                                   |                     |                |                  |    |
|                             |                | Class                                                       | lä                                                                | Breed               | Mob            | Qty              | 10 |
|                             |                | Mixed Calf                                                  | K                                                                 | WICross             | 2018 Mixed     | 2                | 1  |
|                             |                | Causes an                                                   | d disposal meth                                                   | ods for all animals |                |                  |    |
|                             |                | Cause                                                       | Death paddock                                                     | Disposal method     | Disposal pit   | Disposal paddock | QQ |
|                             |                | Unknown                                                     |                                                                   |                     |                |                  | 2  |
|                             |                | Recording fa<br>Recorded by<br>Created: 9 O<br>Last modifie | em: North Farm Ltd<br>: Nicky North<br>ct. 2018<br>d: 9 Oct. 2018 |                     | ( <sup>⊥</sup> |                  |    |

To view the diary events relating to that stock movement click the tally displayed.

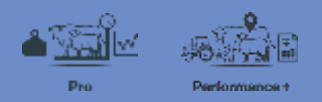

| Animal transaction diary |                |                                                                              |                                               |                                    |     | × |
|--------------------------|----------------|------------------------------------------------------------------------------|-----------------------------------------------|------------------------------------|-----|---|
| Thursday                 | 16 August 2018 | Sale details                                                                 |                                               |                                    |     |   |
| Sale, 137 Cattle         |                | Animal type<br>Paddock<br>Mob<br>Buyer                                       |                                               | Cattle<br>Paddock 10<br>2016 Bulls |     |   |
|                          |                | Sale date<br>Stock details                                                   |                                               | 16 Aug 2018 (early morning)        |     |   |
|                          |                | Class                                                                        | tireed                                        | Mob                                | Qty |   |
|                          |                | RT Bull                                                                      | KiwiCross                                     | 2016 Bulls                         | 102 |   |
|                          |                | R2 Bull                                                                      | KiwiCross                                     | 2016 Buils                         | 35  |   |
|                          |                | Recording farm:<br>Recorded by: Nic<br>Created: 9 Oct 20<br>Last modified: 9 | North Farm Ltd<br>ky North<br>J16<br>Oct 2018 |                                    |     |   |

To view the details of all events of a certain event type, click the heading of that column.

| ■ Stock reconci      | liation report  |             |      |     |   |             |                |     |     |   |      |         |                |     | anit over |
|----------------------|-----------------|-------------|------|-----|---|-------------|----------------|-----|-----|---|------|---------|----------------|-----|-----------|
| Stock reconciliation | from 1 Aug 2018 | 1 10 31 Aug | 2018 |     |   |             |                |     |     |   |      |         |                |     |           |
| Cattle Sheep         |                 |             |      |     |   |             |                |     |     |   |      |         |                |     | erer er   |
|                      |                 | 1           | 1    | 1   | 1 | (Translated | A. S. Constant | -   |     |   | 1    | Section | and the second | 1   |           |
| Muelage Gau          | - 14            |             | 0    | - 4 |   | 0           |                | -0  |     |   |      |         |                |     | .14       |
| 12.1617              |                 | 1.1         | . 5  |     |   | 0           | ü              | ेवं | 25  | 0 |      | - 12    | 1.1.1          |     |           |
| WEBAR.               | 394             | 50          | 20   | i d | 1 | - 0         | . 0            | 56  | im  | 0 | 16   |         | 1 . Ge         |     | 10        |
| Minid Cell           |                 | 00          | 0    | - 0 |   | η           |                | 50  | 10  | 2 | - 36 |         | 1              |     | ,0        |
| Total                | 363             |             | . 0. | (i) |   |             | 0.             | a.  | 100 | 8 |      | - 1     | 3.8            | - 8 | 228       |

You can export the report by clicking **Export** and selecting whether you want to generate an **Excel document** or a **PDF file**.

In this tutorial you have seen how to view the Stock reconciliation for your Farm.